# 取扱説明書

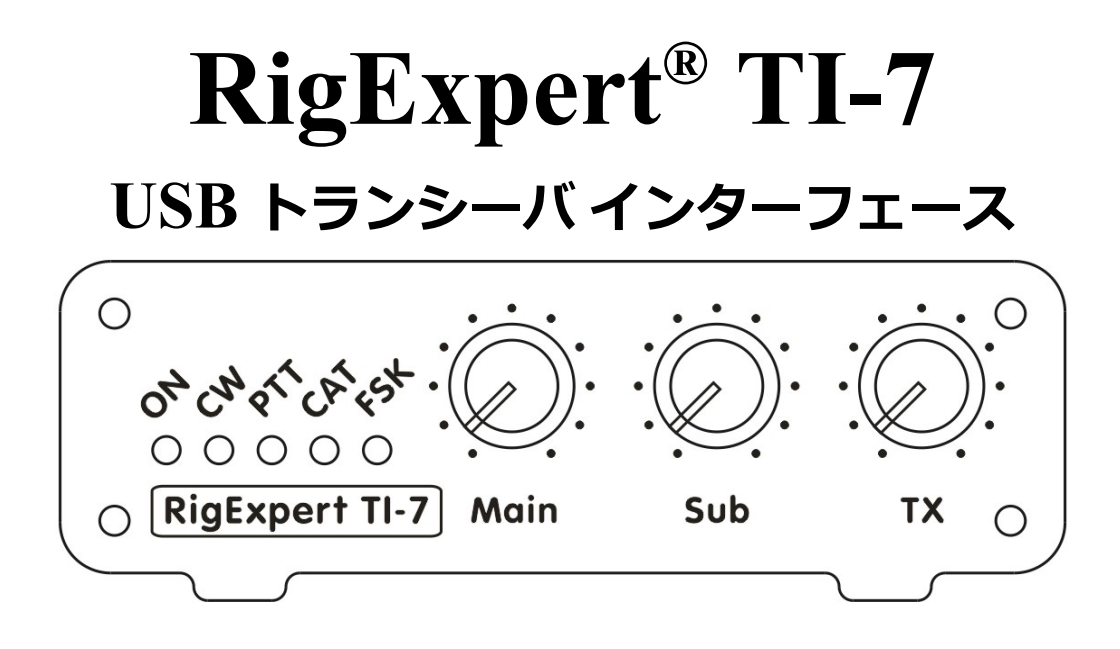

### ご熟読の上TI-7をご活用ください。

日本語版作成: JA1SCW 日下 覚 第1版 2014.07.20

## 目 次

| 1. | リグ   | ブエキスパート TI-7 とは ?                 | 4 |
|----|------|-----------------------------------|---|
| 2. | 仕    | 様                                 | 5 |
| 3. | 前面   | うと後面                              | 7 |
| 4. | TI-7 | 7 をトランシーバと PC に接続                 | 3 |
| 5. | VCF  | ・ドライバーとナビゲータ・ソフトのインストール <u></u> 1 | 0 |
| 6. | ナビ   | ゲータ・ソフトの設定1                       | 1 |
| 7. | シリ   | リアルポートのチェック1                      | 3 |
| 8. | ファ   | rームウェアの更新1                        | 3 |
| 9. | 電話   | ・CW・デジモード運用の設定1                   | 4 |

1. リグエキスパート TI-7とは?

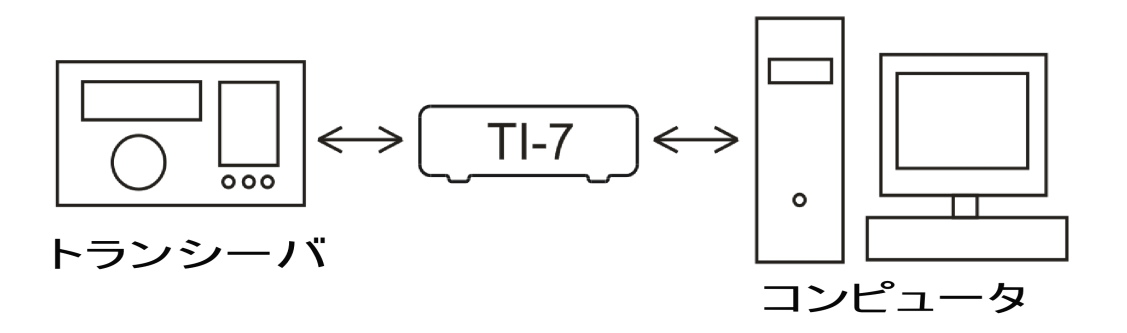

リグエキスパート TI-7 とパソコンとを USB 接続すると、下記の機能が有効になり電話, CW および各種デジモードの運用ができます。

1-1 トランシーバー オーディオ インターフェース(以下 トランシーバー ⇒ TRX 、インター フェース ⇒ I/F と表記します。)

オーディオ I/Fとは TRX のオーディオ出力 (外部スピーカー端子またはライン出力)および TRX のオーディオ入力 (マイク端子またはライン入力)と PC のオーディオ入出力との接続 の ことを意味しま す。オーディオ I/Fと PC により、デジモードの運用、音声の記録再生、 受信 信号のレベル測定ができるようになります。

入力(2チャンネル)と出力レベルは本体前面にあるボリュームで調整出来ます。

#### 1-2 各社 TRX との CAT I/F

CAT(PC 接続可の TRX)システムと PC ソフトにより、TRX の運用周波数、モードお よび その他の 機能の制御ができるようになります。普通、最近の TRX は CAT I/F に使える シリアルリンク (色々なレベルに対応可能な)を備えています。

リグエキスパート TI-7 には CAT インターフェースのポートはPCソフトに よって COM ポート として見えます。

#### 1-3 FSK 出力

FSK(周波数シフトキーイング)は主に RTTY で使われており、無線で文字情報を送信す る一般的な 手法です。大概の TRX は安定かつ明瞭な RTTY 信号を発生できる FSK 変調器を備えています。

リグエキスパート TI-5 では FSK 出力は専用の COM ポートに割り付けられます。

#### 1-4 PTT と CW 出力

PTT(送受切替) または CW キーヤー入力により TRX の送受切替を行います。外部制御機器として PTT ペダル, CW パドル, バグキー, TNC または PC が使えます。

リグエキスパート TI-7の PTT と CW 出力は別 COM ポートの RTS と DTR に割り付けられます。

1-5 スケルチ入力

EchoLink など幾つかのソフトでは、オーディオチャンネルが他で使われていないかを検出 する スケルチ機能をインターフェースに設けることを要求しています。

リグエキスパート TI-7 では、スケルチ入力は PTT と CW 出力に使われる COM ポートの DCD に割り付けられます。

### 2. 仕 様

2-1 一般機能

デジモードおよび音声の録音再生用の TRX オーディオ・インターフェース CAT(通称:リグコン)システムのサポート FSK / PTT / CW 出力

スケルチ入力

2-2 コンピュータとの 接続

USB 接続(外部電源不要)

USB 端子から電源供給(最大消費電流 100mA)

2-3 TRXとの接続

Dサブ 25 ピン トランシバケーブル1本により殆んど全ての TRX 機種に接続可能

2-4 オーディオ インターフェース

デジタル回路とアナログ回路の分離

最大入出力電圧 1V

入出カサンプルレート: 8 ~ 48 kHz

16-bit DAC/ADC 使用

サウンド・レベルは基板上のジャンパー又は本体前面のツマミにより調整可能

- 2-5 CAT シリアルポート
  - シリアルポートのボーレート: 300 ~ 115200 ボー
  - 電気的互換性: RS-232, CI-V, TTL または 逆極性 TTL (ヤエス, アイコム, ケンウッド, Ten-Tec, Elecraft および JRC TRX)
- 2-6 PTT/CW 出力

PTT 出力:オープンコレクター、TTLレベル

CW 出力: オープンコレクター

最大電流:500 mA

2-7 FSK 出力

ボーレート: 45-1200 baud

オープンコレクタ出力

2-8 システム条件

デスクトップかラップトップPCで USB 1/2/3 対応機 OS:Windows 2000/XP/2003/Vista/7/8 (32- or 64-bit) USB ドライバー不要 RigExpert Navigator ソフトの無償提供

- 2-9 外形寸法: 11 x 13 x 4 cm
- **2−10 質量:** 0.3 kg

### 3. 前面と後面

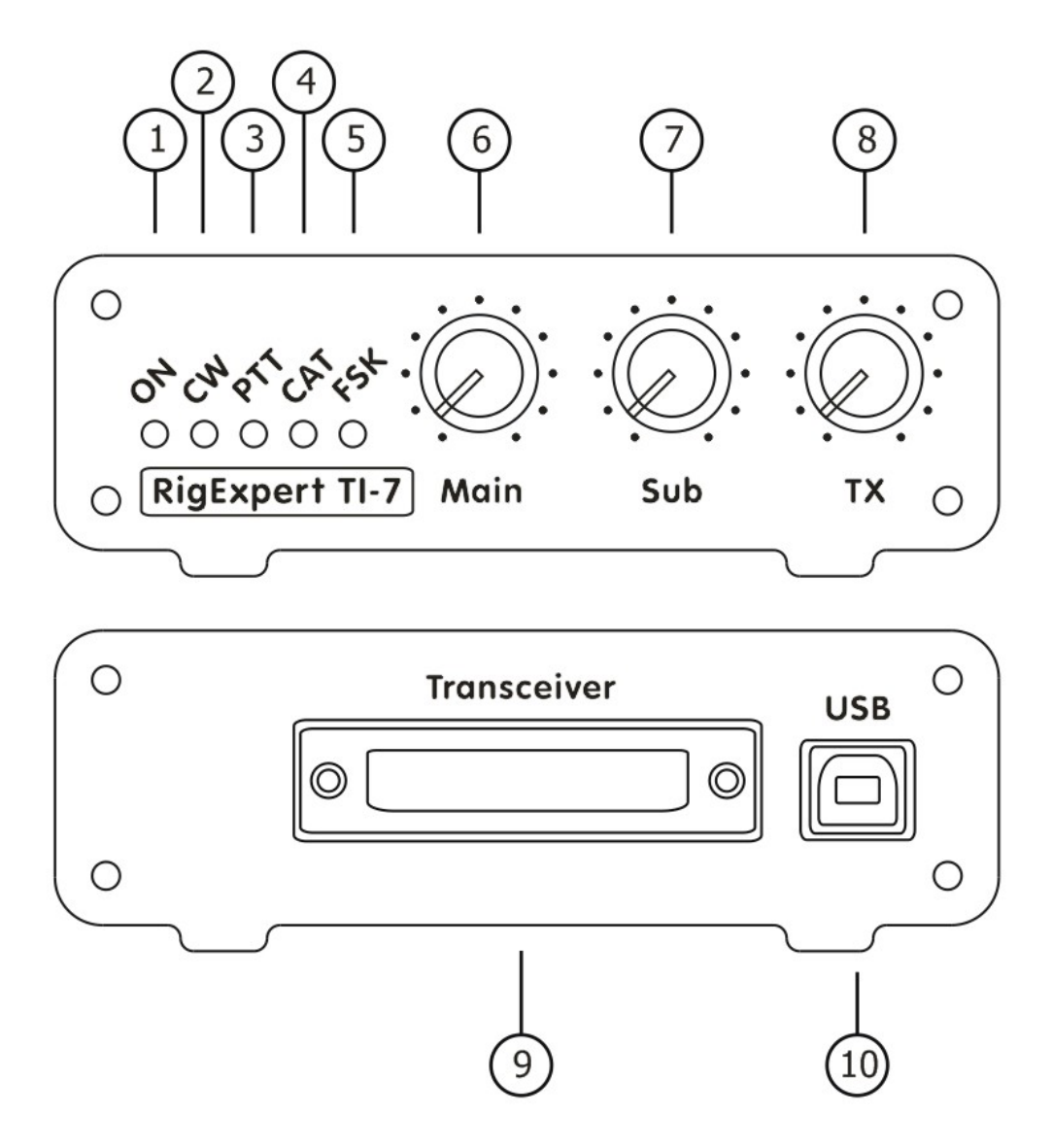

#### 前面:

- 1. ON: TI-7とPCをUSB 接続時に点灯(PCに TI-7 用ドライバーが必要)。
- 2. CW: CW モードで送信時に点灯。
- 3. PTT: トランシーバが送信中に点灯。
- 4. CAT: トランシーバとPC が通信中に点灯。
- 5. FSK: TI-7 が FSK データを送出中に点灯。
- 6. Main: 主オーディオ入力レベル調整 VR。
- 7. Sub: 副オーディオ入力レベル調整 VR。
- 8. TX: トランシーバへのオーディオ出力レベル調整 VR。

#### 後パネル:

- 9. TRANSCEIVER: トランシーバ接続用コネクタ(D-sub 25P)
- 10. USB: PCとの USB 接続用

### 4. RigExpert TI-7 をトランシーバとPC に接続

TI-7とTRX を各社トランシーバ(以下 TRX)に特化した専用 TRX ケーブルで接続する。

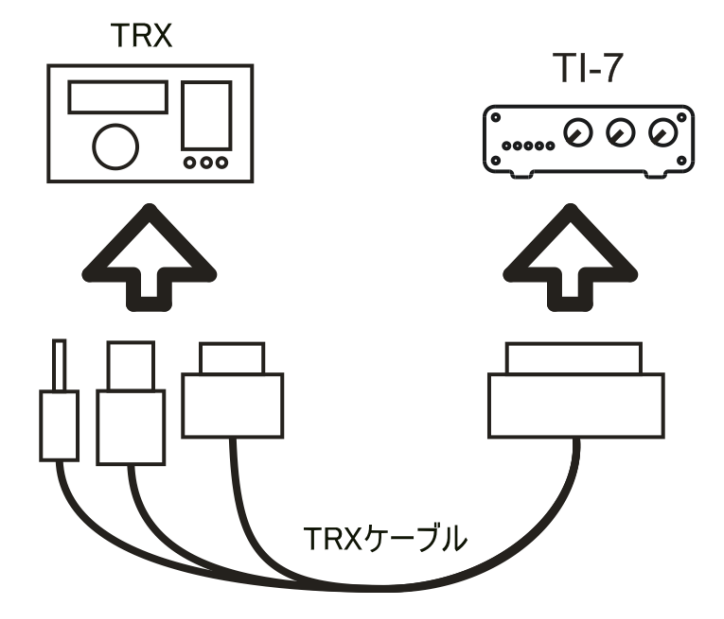

TI-7にDサブ25Pを接続し、TRXに専用ケーブル他端の全てのコネクターを接続する。 全てのコネクターが正しく確実に接続されている事を確認する。

TRX 機種専用ケーブルにより、合わせて5種類のデジタルとアナログ信号が TI-7とTRX 間でやり取りされます。各社(Icom, Kenwood, Yaesu, Ten-Tec, Elecraft)の最近のリグ 用ケーブルは用意されております。今後の新機種用のケーブルも同様の製作方法で用 意いたします。

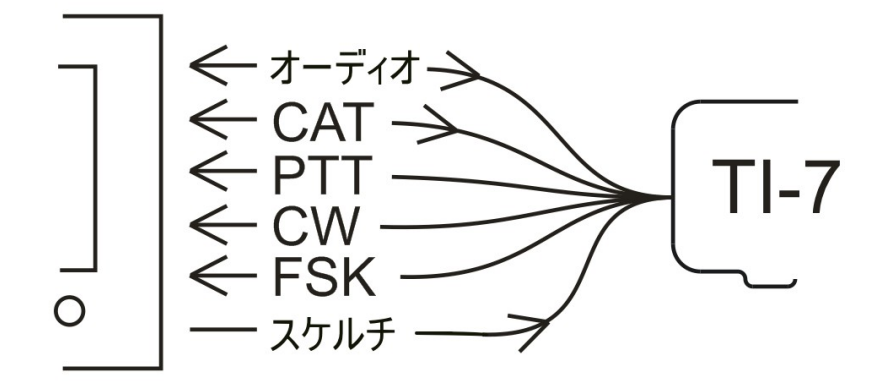

ご注意:当社のTRX ケーブルにはスケルチ用の配線はありません。必要な場合は、ご自分で追加されてください。

TI-7とPCを通常のUSB A-B ケーブル(長さ5m 以内)で接続します。PC 裏面 USB ポートに接続するのが推奨です。

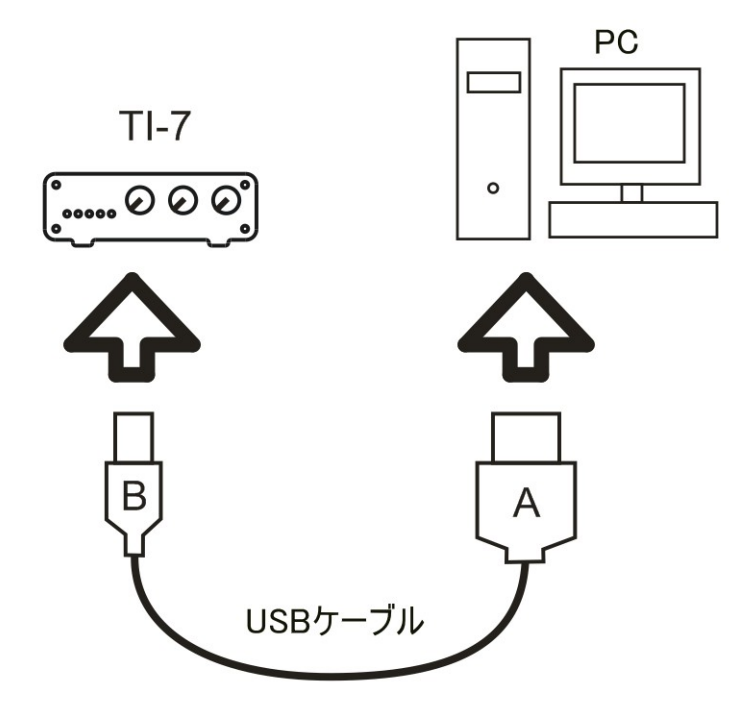

ケーブルを接続すると、PCはTI-7を自動検出します。 "HID"と "オーディオ クラス" ドラ イバーは自動的にインストールされますので、インストールが完了するまで10秒間程お待 ち下さい。

ユーザーはドライバーの所在を気にしなくて構いません。デジモードに必要な3つのシリアル・ポート (CAT、PTT/CW および FSK)とサウンドカード用のドライバーは自動的にインストール・マ ウントされます。

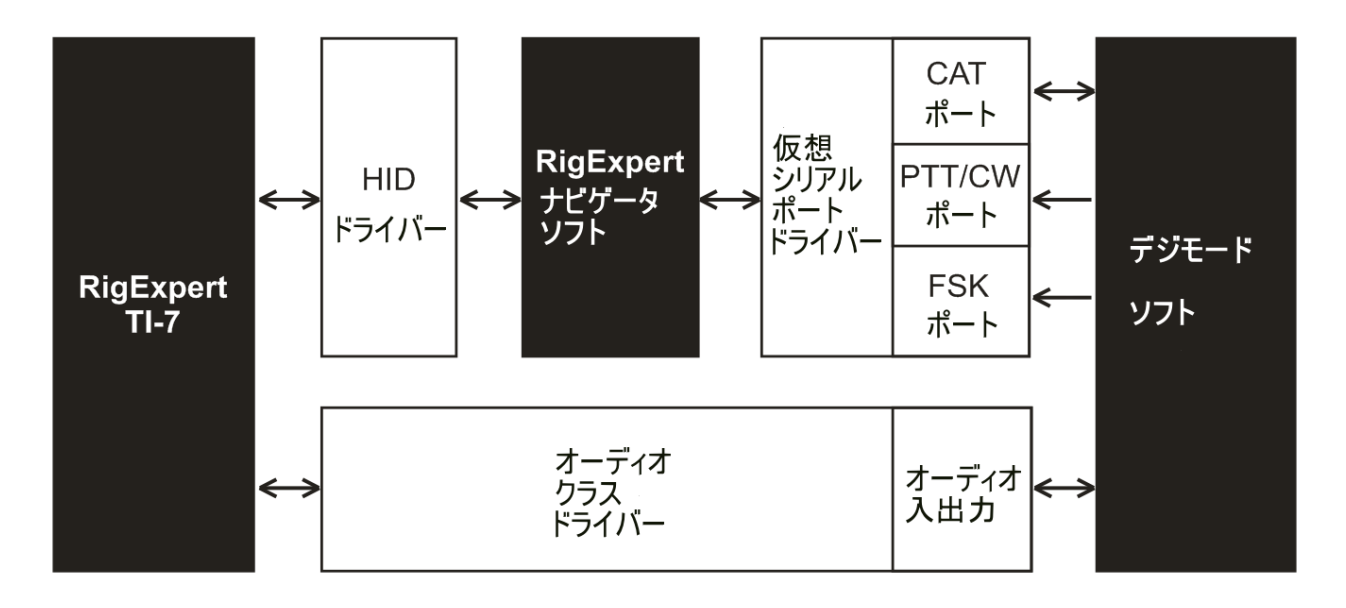

### 5. VCP ドライバーとナビゲータ・ソフトのインストール

インストール用 CD に同梱の SetupRETI7.exe を起動し、画面上の説明に従ってドライ バーとナビゲータ・ソフトをインストールします。(必要に応じて更新版をショップのウェブペ ージからダウンロード下さい。)

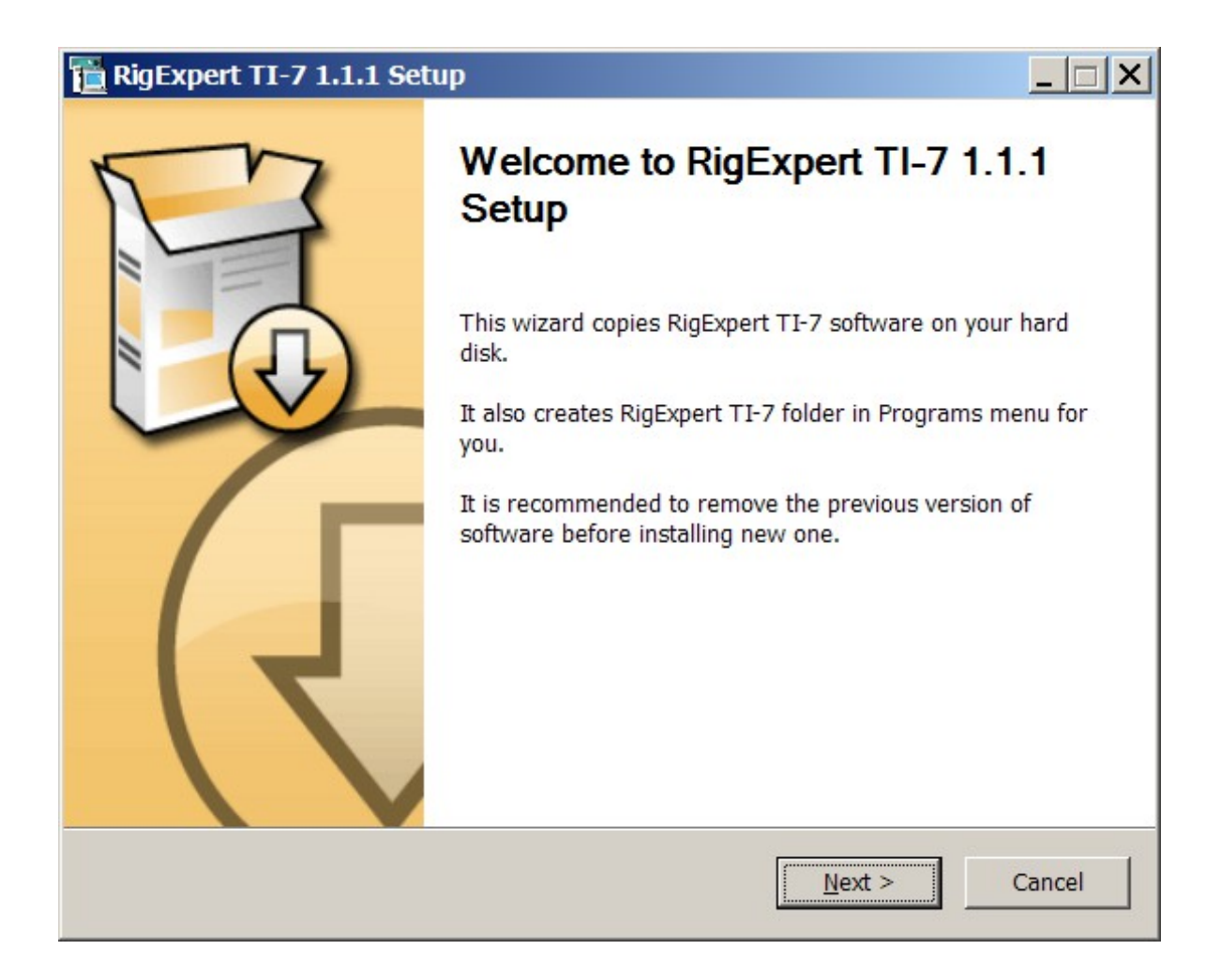

インストール後 VCP(仮想シリアルポート)ドライバーとナビゲータ・ソフトは自動的に起動 します。ナビゲートは TI-7 の動作に必須のソフトです。ナビゲータ用のアイコンは Windows のシステムトレーかデスクトップにに表示されます。最小化されてシステム・トレー に置かれている RigExpert Navigator アイコン をご覧下さい。TI-7ソフトをアンインスト ールするまで、ナビゲータソフトはPCに常駐します。

### 6. ナビゲータ・ソフトの設定

PCとTRX が通信できるようにするには、仮想シリアルポートの設定をナビゲータで行いま す。システムトレー又はデスクトップのナビゲータ・アイコンをダブルクリックしてメインの設定 画面を開きます。

| 🛅 RigExpert Navigator                |
|--------------------------------------|
| Status Ports Settings Firmware       |
| Interface: RigExpert TI-7 (70000001) |
| CAT port                             |
| Not selected Add port                |
|                                      |
| PTT/CW port                          |
| Not selected Add port                |
| PTT=RTS CW=DTR Test                  |
| FSK port                             |
| Not selected Add port                |
|                                      |
| Lide                                 |
|                                      |

インストール直後の起動では、上の様にポート番号は未設定でポート番号の代わりに Not selected が表示されます。Port タブから CAT, PTT/CW 及び FSK ポート番号を 選択し、例えば、下の様に COM7, COM8 と COM9 をそれらの機能に割付けます。

| 🛅 RigExpert Navigator                                |  |  |  |  |  |  |  |  |
|------------------------------------------------------|--|--|--|--|--|--|--|--|
| Status Ports Settings Firmware                       |  |  |  |  |  |  |  |  |
| Interface: RigExpert TI-7 (70000001)                 |  |  |  |  |  |  |  |  |
| Choose serial port numbers, then press Create/update |  |  |  |  |  |  |  |  |
| CAT port: COM7                                       |  |  |  |  |  |  |  |  |
| PTT/CW port: COM8                                    |  |  |  |  |  |  |  |  |
| FSK port: COM9                                       |  |  |  |  |  |  |  |  |
| Create/update                                        |  |  |  |  |  |  |  |  |
| <u> </u>                                             |  |  |  |  |  |  |  |  |
| Remove all ports now                                 |  |  |  |  |  |  |  |  |
|                                                      |  |  |  |  |  |  |  |  |
| Hide                                                 |  |  |  |  |  |  |  |  |

選定が終わったら忘れずにCreate/update 押して設定を保存してください。

数秒後に仮想シリアルポートが構成されて、Status タブを開くと COM ポート番号が割付けられているのが判ります。

| 1 | RigExpert Navigator                           | < |
|---|-----------------------------------------------|---|
| ſ | Status Ports Settings Firmware                |   |
|   | Interface: RigExpert TI-7 (7000001)           |   |
|   | CAT port<br>- is not open by any program      |   |
|   | -PTT/CW port-                                 |   |
|   | COM8 - is not open by any program             |   |
|   | PTT=RTS Test CW=DTR Test                      |   |
|   | FSK port<br>COM9 - is not open by any program |   |
|   |                                               |   |
|   | Hide                                          |   |

右下の Hide ボタンを押すとプログラムは Windows のシステムトレーに収納されます。 各々の Test ボタンを押して TI-7の PTT と CW 出力をテストできます。

### 7. シリアルポートのチェック

仮想シリアルポートに関連する様々な問題を検証するには、スタート⇒すべてプログラム ⇒RigExpert TI-7 から Check serial ports を起動してください。

| Serial port checker                                                                                                    |
|----------------------------------------------------------------------------------------------------|
| COM1 is not open by any program<br>COM2 is not open by any program<br>COM3 is not open by any program<br>COM7 is open by MixW2.exe<br>COM8 is open by MixW2.exe<br>COM9 is open by MixW2.exe |
| ОК                                                                                                    |

### 8. ファームウェアの更新

ナビゲータの Firmware タブを開いて現在のファームウェアのバージョンをチェックします。

| 🖥 RigExpert Navigator                                  | ×        |  |  |  |  |  |
|--------------------------------------------------------|----------|--|--|--|--|--|
| Status Ports Settings Firmware                         | 1        |  |  |  |  |  |
| Interface: RigExpert TI-7 (70000004)                   | <b>_</b> |  |  |  |  |  |
| Current firmware version: 1                            |          |  |  |  |  |  |
| Select a firmware file, then press the Update! button— |          |  |  |  |  |  |
| Filename:                                              |          |  |  |  |  |  |
| Select                                                 | a file   |  |  |  |  |  |
|                                                        | Update!  |  |  |  |  |  |
|                                                        |          |  |  |  |  |  |
|                                                        | Uida     |  |  |  |  |  |
|                                                        | ние      |  |  |  |  |  |

必要に応じて www.rigexpert.com.又は http://ja1scw.jp/shop/より最新のファームウェ アをダウンロードしファームウェアを更新します。ナビゲータの Firmware タブにある Select a file… ボタンでダウンロードしたファイルを指定し Update! ボタンで更新 を開始します。フェールセーフ・プログラムです。失敗したら、やり直してください。

### 9. 電話・CW・デジモード運用の設定

TI-7 は次のソフトを対象に製品化されています。それ等のソフトとは、MixW, MMTTY/MMSSTV/MMVARI, HRD, Logger, DX4Win, DXbase 、そのほか多数。 概ね下記のハード関連の設定はソフトで処理されます。

- サウンドカード入出力の選択、マイク(RigExpert TI-7)とスピーカ(RigExpert TI-7)。
- CAT ポートの選択、本取説の例では COM7。
- TT と CW 出力 (PTT は RTS に、 CW は DTR に割付けられます)ポートの選択、
  本取説の例では COM8。
- FSK 出力を使うソフトでは、シリアルポートに FSK 機能を割付けます。本取説の 例では COM9。(場合により、Settings タブの FSK reverse にチェックを入れる必 要があります。)

個別のソフトの設定に際しては、取説とかヘルプを参照下さい。

Copyright © 2014 Rig Expert Ukraine Ltd.

http://www.rigexpert.com

*RigExpert* is a registered trademark of Rig Expert Ukraine Ltd.

RigExpert TI-7 USB Transceiver Interface is made in Ukraine.

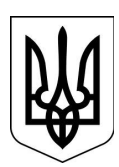

Printed in Ukraine

21-May-2014